## Manual: 사업자등록번호 입력 방법 (1/2)

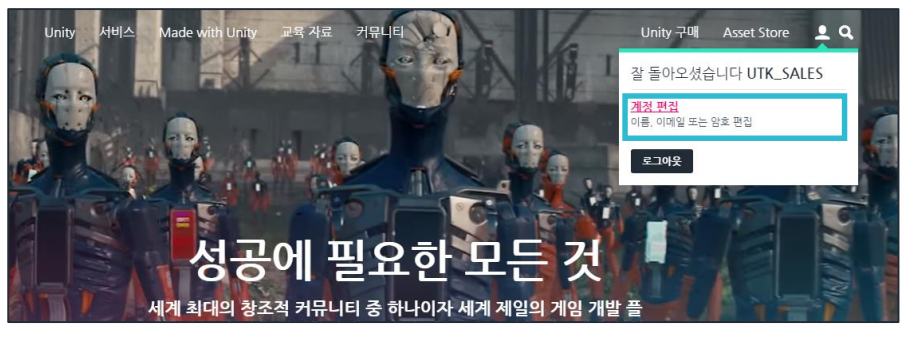

 

 Unity ID
 내 계정 설정

 내계정
 ■ 개인정보

 설정 내시트
 ● 류

 조직
 사용자 이름

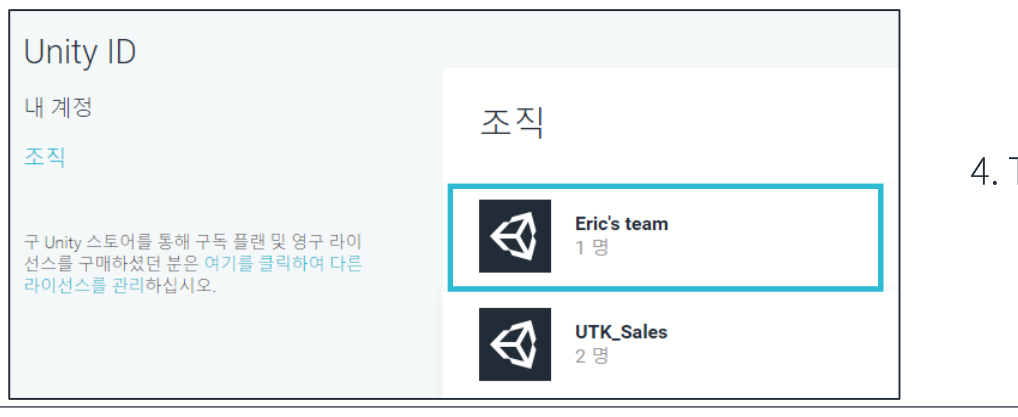

1. Unity 홈페이지 로그인 (<u>unity3d.com/kr</u>)

2. "계정편집" Click (<u>id.unity.com/ko/account/edit</u>)

3. "조직" Click (<u>id.unity.com/ko/organizations</u>)

4. Team 선택

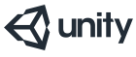

## Manual:사업자등록번호 입력 방법 (2/2)

| Unity ID             | 조직 주소  |                |
|----------------------|--------|----------------|
| 내계정                  | 이름 *   | 성 *            |
| 조직                   |        |                |
| Eric's team          | 이메일 *  | 휴대전화 *         |
| 구성원 및 그룹<br>시트 및 서비스 | 회사 이름  | 부가세 번호         |
| 2 ~                  | 주소*    |                |
| 지불 프로필               | 우편번호 * | 시/도 *<br>Seoul |
|                      | 국가 *   |                |

**C** unity

## 4. "조직 편집" 클릭

6. 저장

5. "부가세 번호" 칸에 사업자등록번호 입력